# Outlook Online – Instructions for use

Outlook Online allows users to access their SA Health email account from any PC or mobile device, so long as they have an internet connection.

Please note, to access Outlook Online off the SA Health network, Multi-Factor Authentication (MFA) needs to be configured on your account.

## Contents

| How to access Outlook Online          | 2 |
|---------------------------------------|---|
| Creating a new email message          | 5 |
| Activating an 'out of office' message | 6 |
| Locating your Outlook calendar        | 7 |
| Locating your Outlook contacts        | 7 |
| Signing out of Outlook Online         | 7 |

### How to access Outlook Online

1. Copy **outlook.office365.com/owa/sa.gov.au** into your internet browser and then press 'enter'. The following window will be displayed for you to login.

| Government of<br>South Australia  |      |
|-----------------------------------|------|
| Sign in<br>to continue to Outlook |      |
| Email, phone, or Skype            |      |
| No account? Create one!           |      |
| Can't access your account?        |      |
|                                   | Next |
|                                   |      |
|                                   |      |
| 🔍 Sign-in options                 |      |

2. In the 'Email, phone, or Skype' field, enter your SA Health email address, then click 'Next'.

| Government of<br>South Australia<br>Sign in<br>to continue to Outlook |
|-----------------------------------------------------------------------|
| DigitalHealthSA.CustomerGuide@sa.gov.au                               |
| No account? Create one!                                               |
| Can't access your account?                                            |
| Next                                                                  |

3. Enter your HAD password, then click 'Sign in'.

| Government of<br>South Australia       |                |
|----------------------------------------|----------------|
| $\leftarrow$ digitalhealthsa.customerg | uide@sa.gov.au |
| Enter password                         |                |
| Password                               |                |
| Forgot my password                     |                |
|                                        | Sign in        |
|                                        |                |

Please note, if you are accessing Outlook Online **off the SA Health network**, you will be prompted for Multi-Factor Authentication (MFA) at this point.

If you are accessing Outlook Online on the SA Health network, click here to proceed to Step 4.

Complete your sign in using the MFA method you have configured. You can refer to the <u>User</u> <u>Guide for MFA</u> if further assistance is required.

|            | Government of   |
|------------|-----------------|
| $\bigcirc$ | South Australia |

digitalhealthsa.customerguide@sa.gov.au

#### Approve sign in request

Open your Microsoft Authenticator app and approve the request to sign in.

I can't use my Microsoft Authenticator app right now

More information

If you receive a message that 'More information is required', click 'Next'.

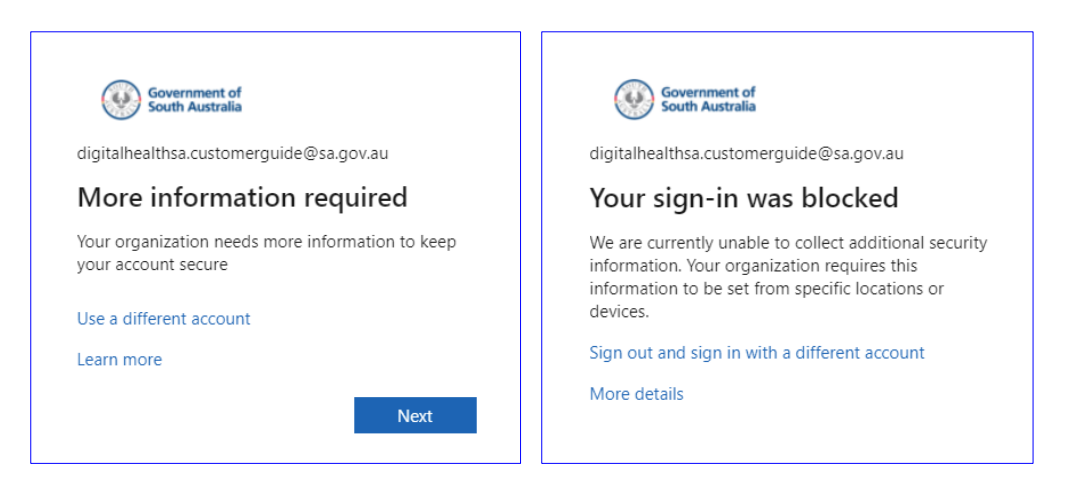

If the next message advises that 'Your sign in was blocked', you may not have configured MFA on your account. You will be unable to access Outlook Online off the SA Health network until this is configured.

Select the applicable guide below to set up MFA on your account.

iPhone Setup Guide for MFA Android Setup Guide for MFA

If you are attempting to set up MFA off the SA Health network, you may need to contact the Digital Health SA Service Desk for assistance in completing the setup.

4. If prompted with the message below, and this is your main device, tick the 'Don't show this again' box, and then click 'Yes'. If this is not your main device, click 'No'

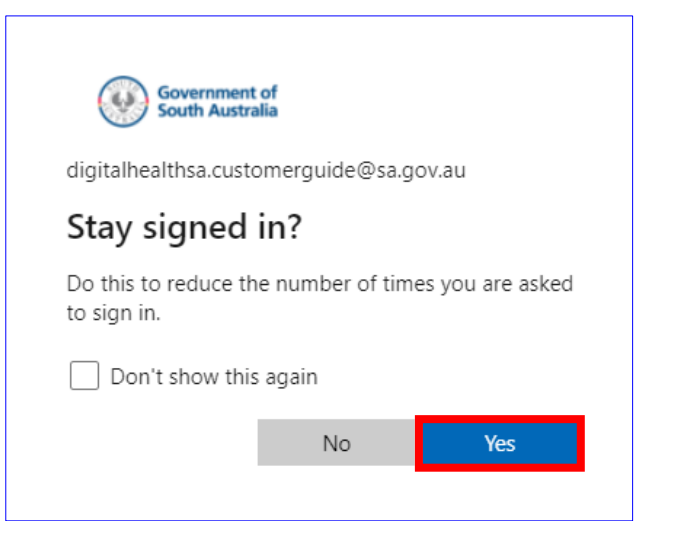

5. Your mailbox will now be displayed on screen.

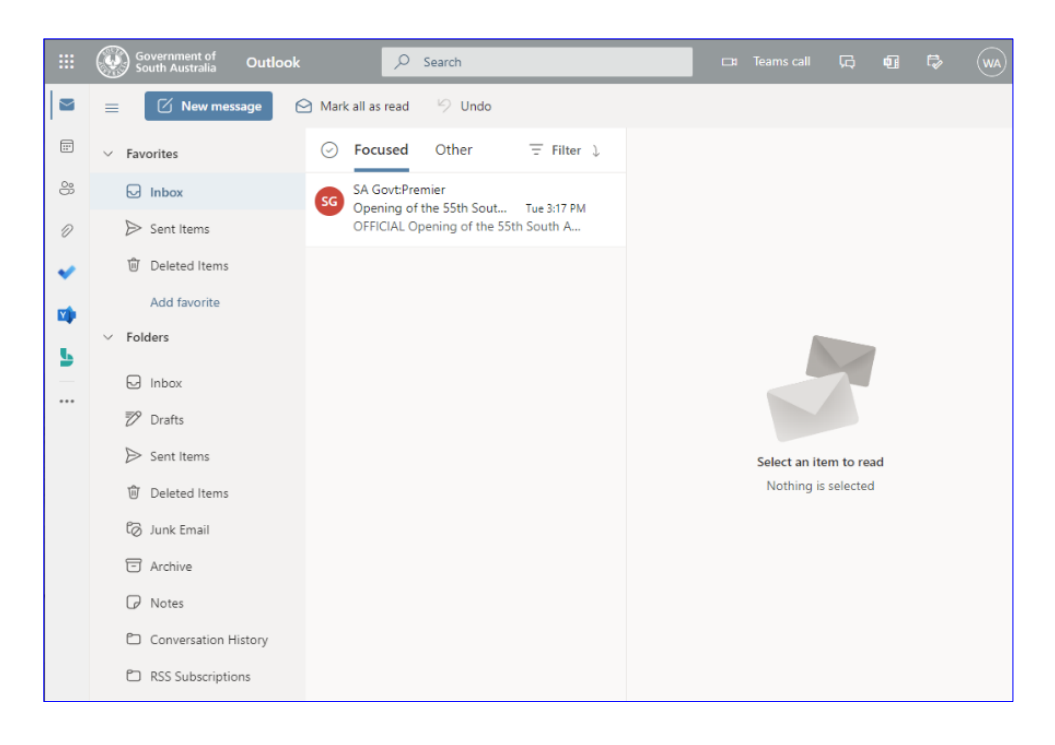

# Creating a new email message

1. Click on the 'New Message' icon to create a new email.

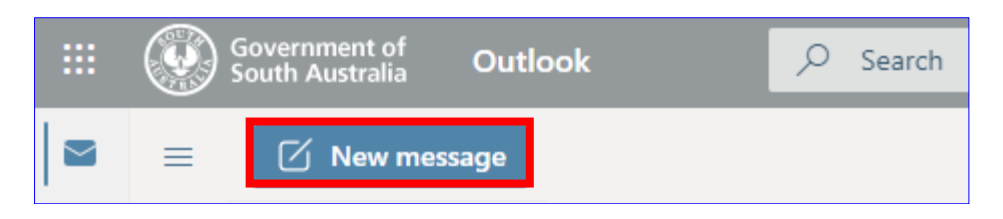

2. In the 'To' field, enter the email address of the recipient.

Note, if you click the 'To' button and select 'Default Global Address List', you can search for all mailboxes in the SA Gov Global Address list.

In the 'Subject' field, enter a subject for the email.

In the text box, type the email content you wish to send.

Then click 'Send', to send the email.

| → Send    | 0       | Attach ~       | ٦      | Encrypt     | Ŵ  | Discard |  |
|-----------|---------|----------------|--------|-------------|----|---------|--|
| То        | [Add    | l recipients e | mail a | ddress here | 2] |         |  |
| Cc        |         |                |        |             |    |         |  |
| [Add Subj | ect he  | re]            |        | ]           |    |         |  |
| [Add con  | tents o | of email here  | 2]     | ]           |    |         |  |

## Activating an 'Out of Office' message

1. To activate an 'Out of Office' message, click the icon towards the top right-hand corner of the browser window.

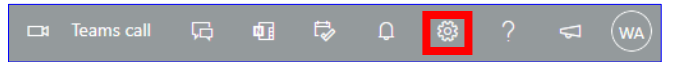

2. In the 'Search Outlook settings' field, type 'Automatic replies'.

| Teams call | Ģ   | •  | Þ                                     | Ç | <u>نې</u> | ? | $\nabla$ | WA |
|------------|-----|----|---------------------------------------|---|-----------|---|----------|----|
|            | Ľ   | Se | etting                                | s |           |   |          | ×  |
|            | Bcc | E  | $\mathcal{P}$ Search Outlook settings |   |           |   |          |    |

#### 3. Select the option from the results shown.

| <b>_</b> 4 | Teams call | Ģ   | ¢. | ţ                 | Q         | ŝ | ? | $\nabla$ | WA |
|------------|------------|-----|----|-------------------|-----------|---|---|----------|----|
|            |            | Ľ   | Se | etting            | s         |   |   |          | ×  |
|            |            | Всс | A  | Automatic replies |           |   |   |          | ×  |
|            |            |     | A  | utomat            | ic replie | s |   |          |    |

4. The following window will be displayed. click the radio button next to 'Turn on automatic replies'.

| Settings        | Layout                           | Automatic replies ×                                                                                                    |
|-----------------|----------------------------------|----------------------------------------------------------------------------------------------------|
| Search settings | Compose and reply<br>Attachments | Use automatic replies to let others know you're on vacation or aren't available to respond to email. You<br>can set your replies to start and end at a specific time. Otherwise, they'll continue until you turn them<br>off. |
| 🗠 Mail          | Rules                            | urn on automatic replies                                                                                                    |
| Calendar        | Sweep<br>Junk email              | Send replies only during a time period                                                                                                    |

5. Enter the content of your out of office message in the text box, set a time frame to send the messages if required, and then click 'Save'.

| Automatic                                       | replies on         |          |               |  |  |  |
|-------------------------------------------------|--------------------|----------|---------------|--|--|--|
| Send replies o                                  | only during a time | e period |               |  |  |  |
| Start time                                      | 5/4/2022           | 1        | 11:30 AM \vee |  |  |  |
| End time                                        | 5/5/2022           |          | 11:30 AM 🗸    |  |  |  |
| Send automatic replies inside your organization |                    |          |               |  |  |  |
|                                                 |                    |          | Save Discard  |  |  |  |

## Locating your Outlook calendar

1. To open your calendar, click on the calendar icon, highlighted below.

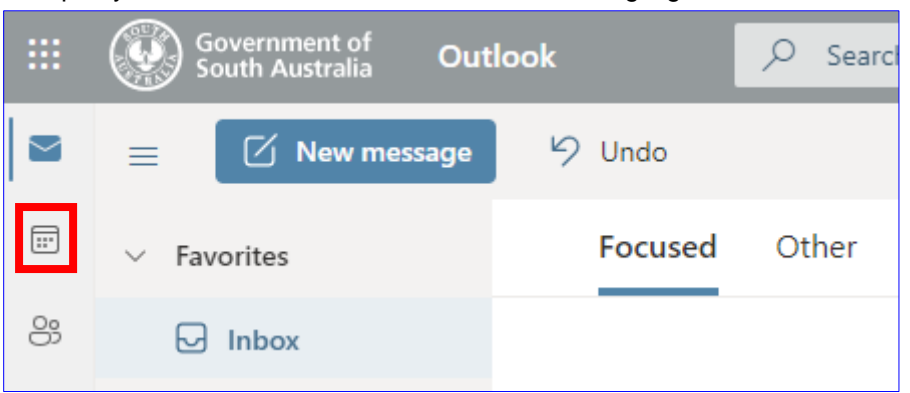

## Locating your Outlook contacts

2. To open your contacts, click the people icon.

|        | Government of South Australia Outlook | ,     |
|--------|---------------------------------------|-------|
| $\leq$ | ≡ 🖸 New message 🦻 Undo                |       |
|        | Favorites Focused                     | Other |
| පී     | 🕞 Inbox                               |       |

## Signing out of Outlook Online

1. Click your initials at the top right-hand corner of the browser, then select 'Sign out'.

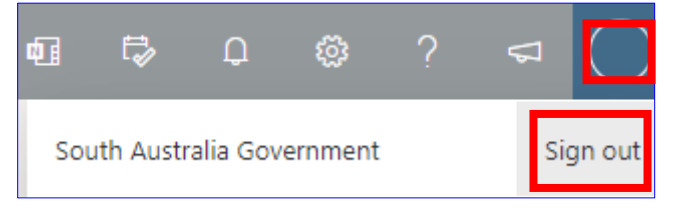

# For more information

Digital Health SA Service Desk Telephone: 1300 138 913 <u>Marval Self Service Portal</u> <u>www.sahealth.sa.gov.au</u>

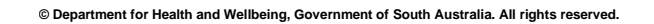

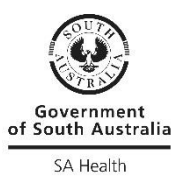